## Инструкция по оплате через Privat24

|                    | © G⊿3                | G <sup>36</sup> 52% 8:22 |
|--------------------|----------------------|--------------------------|
| 24                 | ССВ<br>Помощь онлайн | USD<br>28.09             |
| 🚺 Карта д          | ля выплат            | UAH                      |
| 😇 БОНУСНЫЙ ДОГОВОР |                      | UAH                      |
| % Услуга           | Копилка              | UAH                      |
|                    | Все карты            |                          |
| Пополнить          | <b>У</b><br>Переводы | Транспорт                |
|                    |                      |                          |
| Выбрать все        | э услуги             |                          |

Выберите пункт «Платежи и переводы».

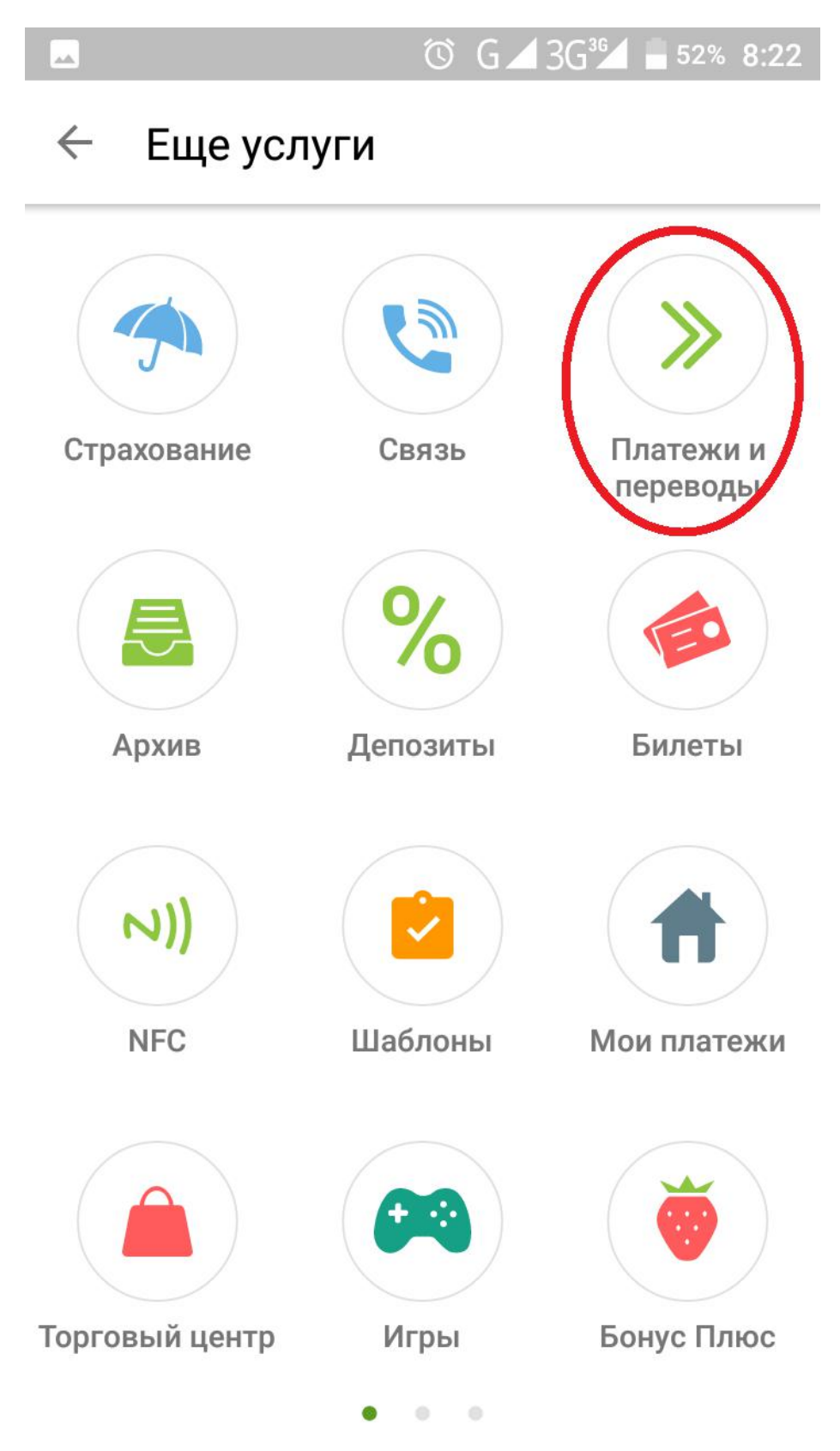

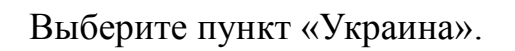

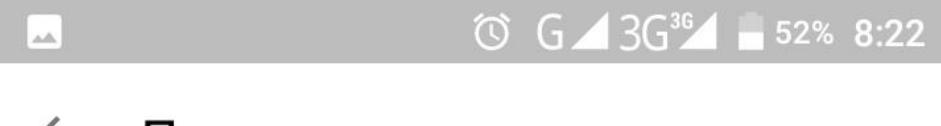

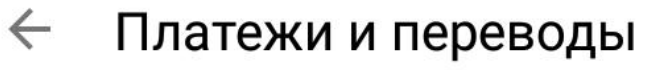

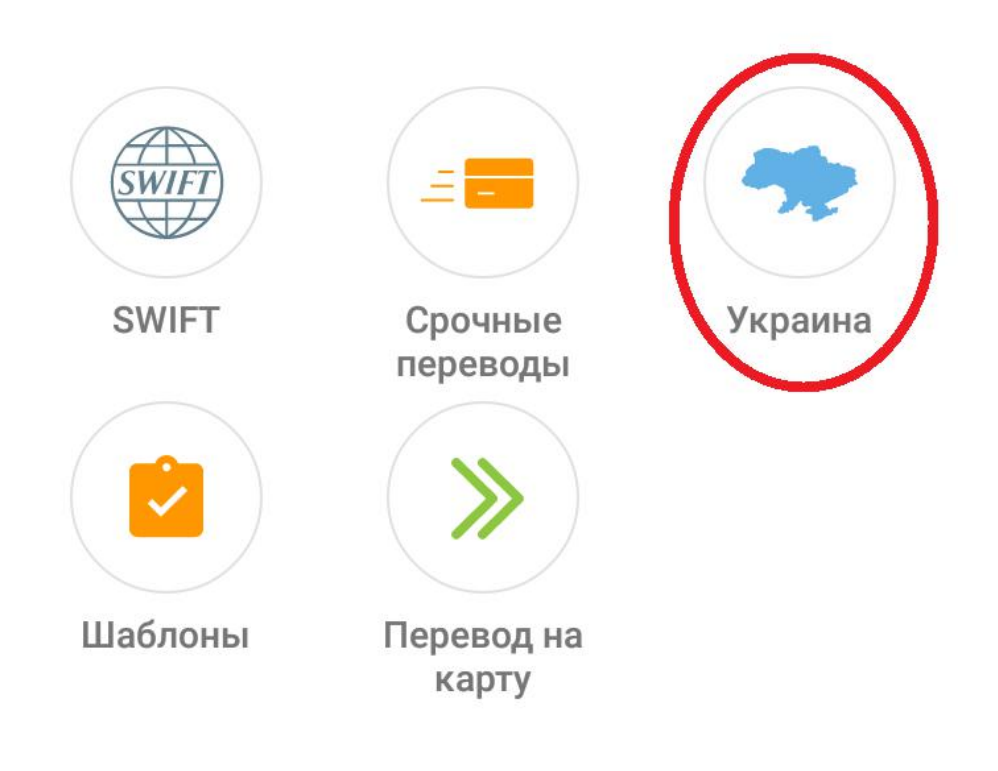

В поле «Расчетный счет» (цифра 1) введите номер ЕДРПО предприятия или расчетный счет (Для ТОВ ТФ «Агора» код ЕДРПО 41767620) и нажмите «Далее» (цифра 2).

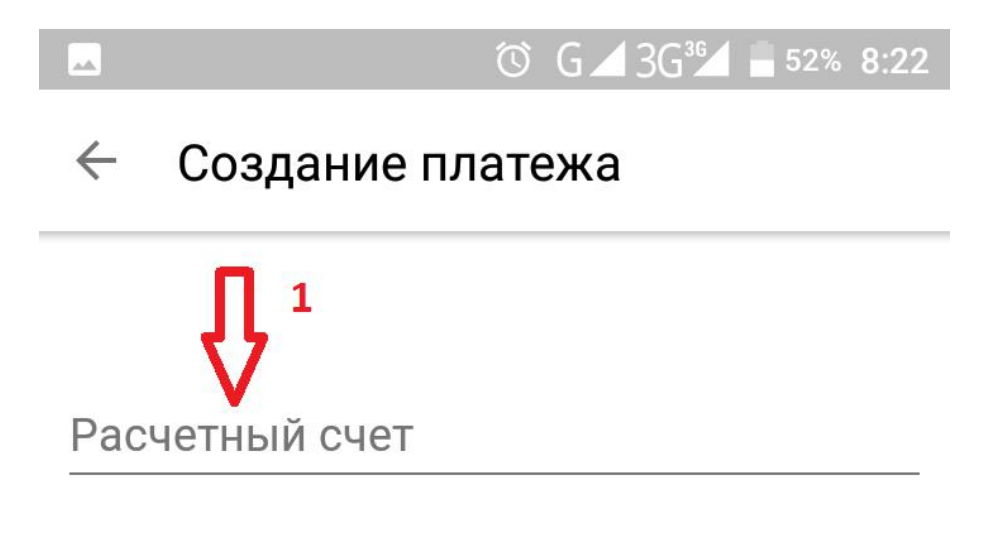

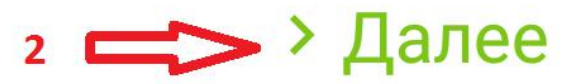

- 1. Проверить, что бы было указанно «ТФ Агора, ООО»;
- 2. В поле «ФИО» укажите ФИО лица, что производит оплату ;
- 3. В поле «Счет №» указать номер счета который необходимо оплатить;
- 4. В поле «Назначение» проверить данные, что система вписала ( ФИО и Счет);
- 5. В поле «Сумма, грн» ввести сумму, указанную в счете;
- 6. Проверить общую сумму в поле «Сумма к оплате»;
- 7. Нажать кнопку «Продолжить».

| 🖸 🖸 🖸 3G³🖌 🗖 51% 8:23                                                                                          |
|----------------------------------------------------------------------------------------------------|
| Мои платежи Тф Агора, 000 1                                                                                    |
| ФИО 2 С<br>Введенное значение должно быть от 1 до 50-ти символов                                               |
| За услуги/товары<br>Счет № 3                                                                                   |
| Заполните поле 'Счет №'!<br>Назначение                                                                         |
| Оплата згідно рахунку № від 🛛 🗸                                                                                |
| Сумма, грн 5<br>0.00                                                                                           |
| Сумма к оплате: 0.00<br>7<br>7<br>7<br>7<br>7<br>7<br>7<br>7<br>7<br>7<br>7<br>7<br>7<br>7<br>7<br>7<br>7<br>7 |

- 1. Обратите ВНИМАНИЕ, что комиссия за платеж составляет 1грн.
- 2. Проверьте сумму к оплате.
- 3. Выберете кредитную карту, с которой будите производить оплату.
- 4. Нажмите «Подтвердить»

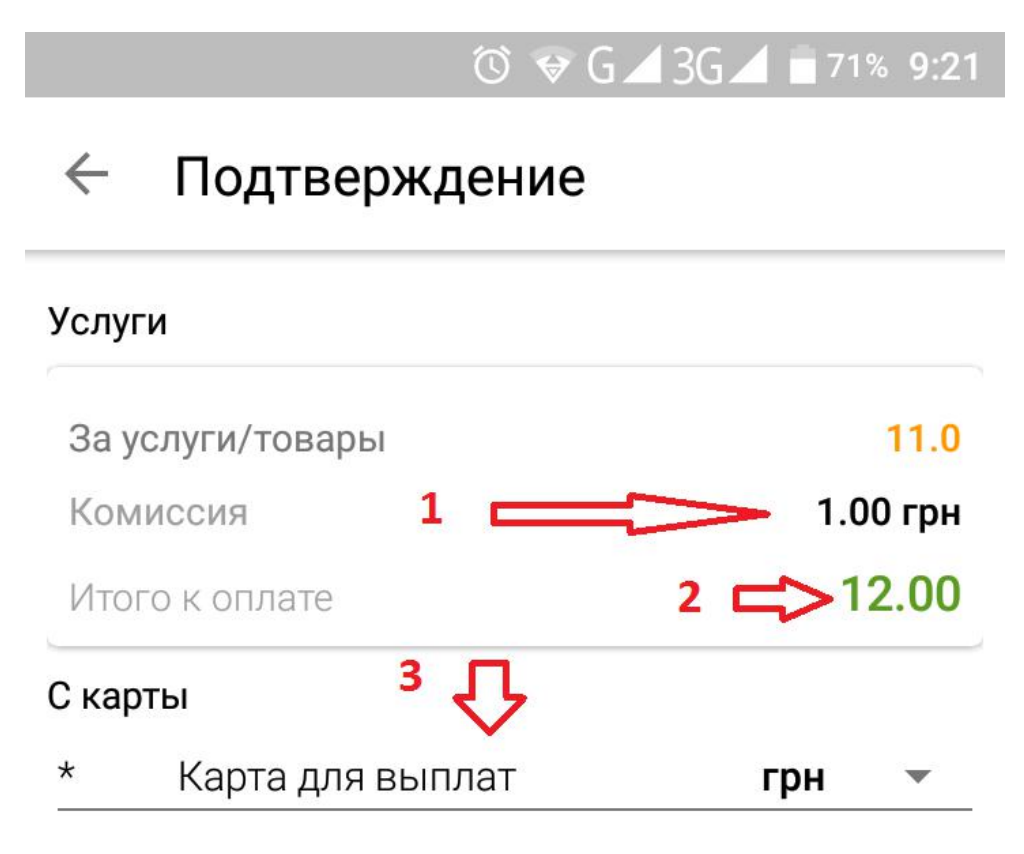

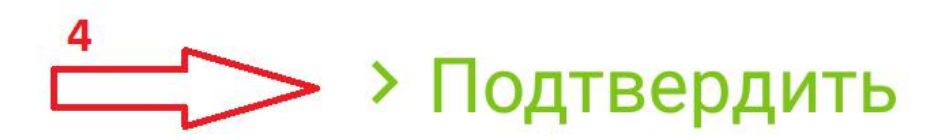

При удачной операции вы увидите ниже следующий экран с вашей суммой оплаты.

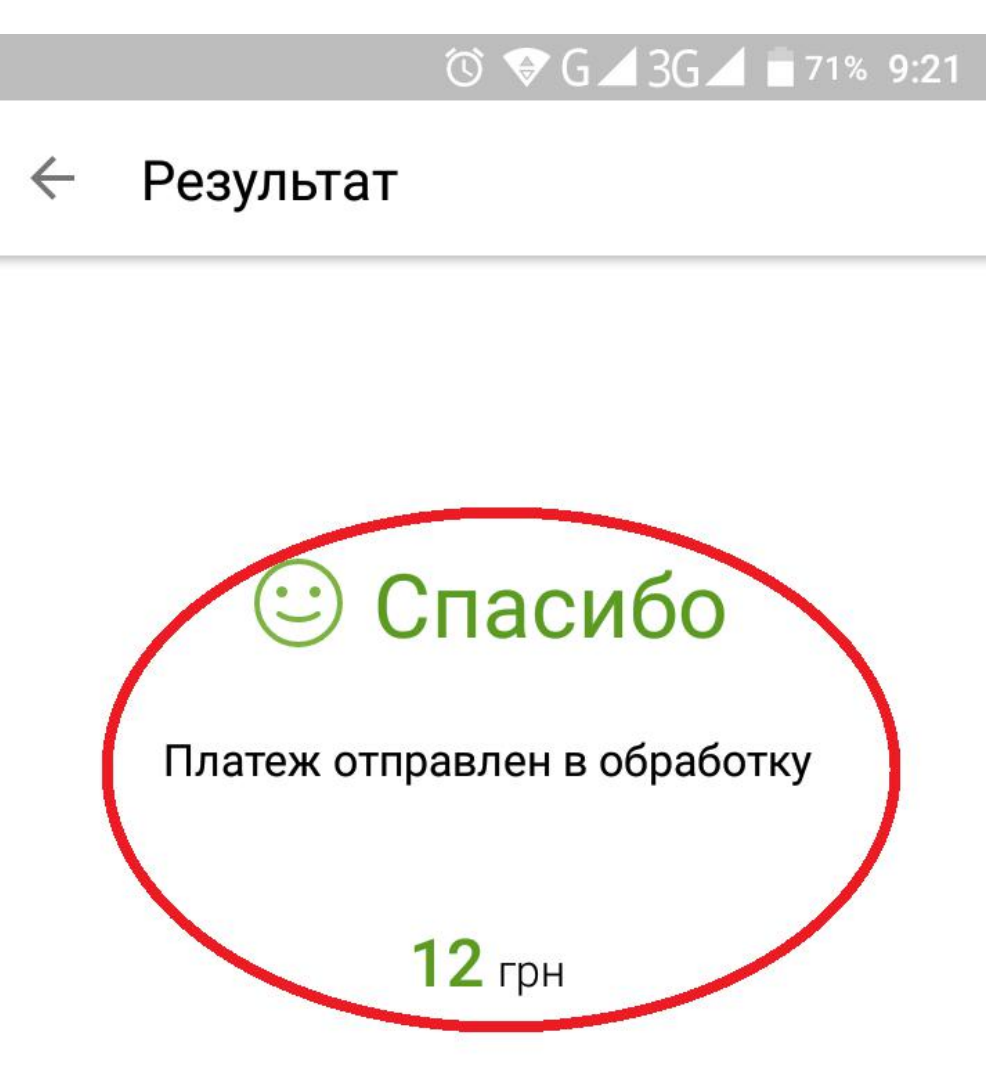

## > В меню